# Government eProcurement System of National Informatics Centre

(GePNIC Version1.09.02)

# **Bidders Training Kit**

**My Documents** 

# **My Documents**

• This document assists you on how to have Other Important Documents stored.

- Go to My Accounts after successfully logging in. Select My Documents icon,
- You will be provided with 10 MB of Space.
- Upload the Other Important Documents and have them stored in the space given.

• The documents stored will be taken as available while placing bid.

#### Enter Login id and password and click Login button

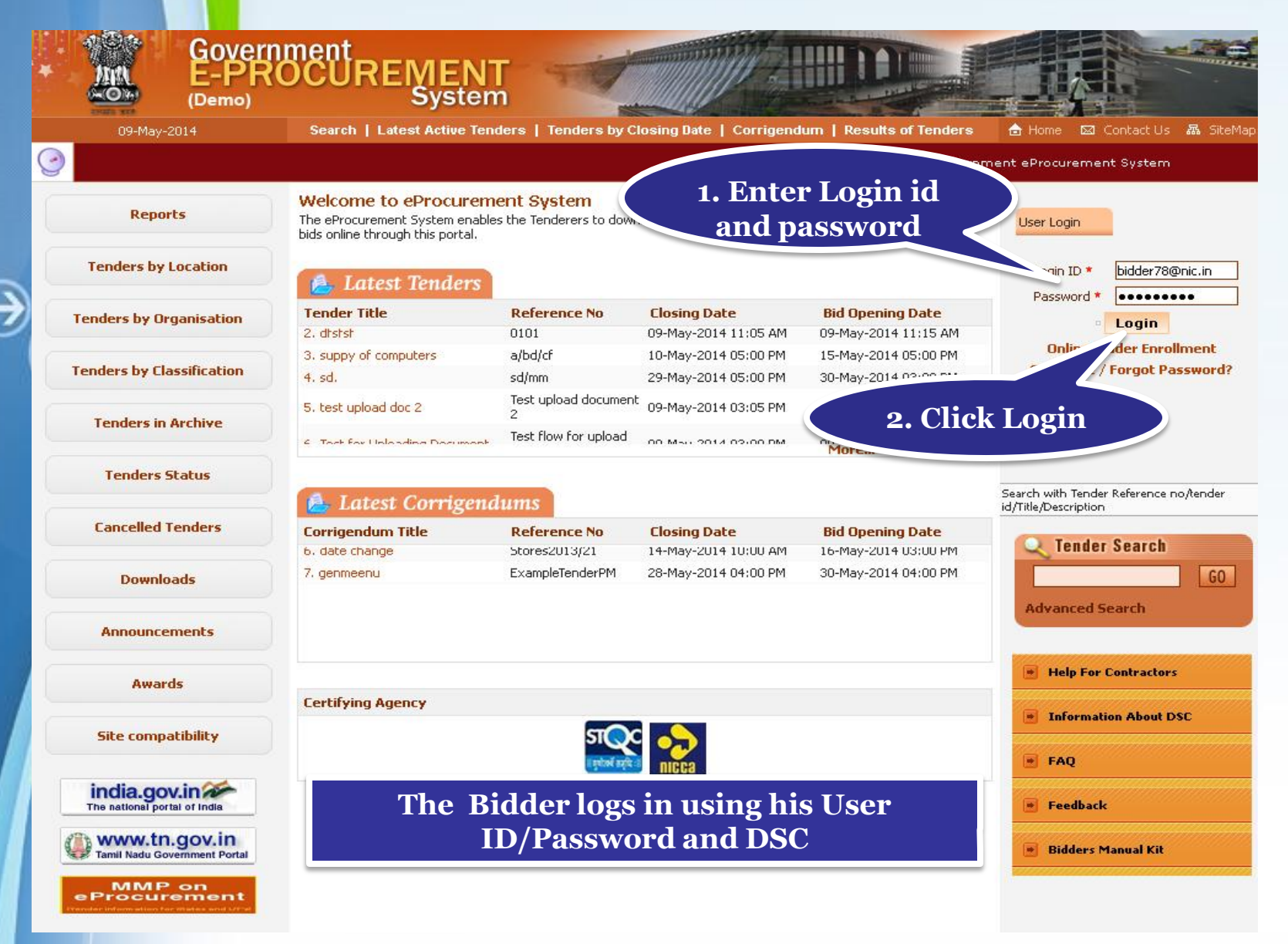

#### • Physically Insert the DSC token into the system and Click LOGIN

|                                        | Search   Latest Active Tenders                                                                                                    | I renuers by closing bate   co                                            | ringendum   Results of                               | r renders 🗖 Home 🖂    | E Contact U <u>s</u> |
|----------------------------------------|----------------------------------------------------------------------------------------------------|---------------------------------------------------------------------------|------------------------------------------------------|-----------------------|----------------------|
|                                        |                                                                                                    |                                                                           | Government                                           | : eProcurement System |                      |
| Reports                                |                                                                                                    | 10                                                                        | · 33 •                                               |                       |                      |
| Tenders by Location                    | Digital Certificate Authentical                                                                                                    | tion                                                                      |                                                      |                       |                      |
|                                        | Welcome NIC [bidder78                                                                                                    | @nic.in],                                                                 |                                                      |                       |                      |
| enders by Organisation                 | 1. Yo                                                                                                    | u have registered with DSC. Please in:                                    | sert vour DSC card / e-Toke                          | n for authentication. |                      |
| enders by Classification               | 2. Cli                                                                                                    | ck the 'Login' button to proceed.                                         |                                                      |                       |                      |
| Tenders in Archive                     | 5.No Alias Name                                                                                                    | Serial No.                                                                | Certificate Type                                     | Expiry Date           | Status               |
| Tenders in Archite                     | 1. democert61Sign                                                                                                    | 8d 6c 11 0d 3d 6a 6a 49                                                   | Signing                                              | 07-Jun-2014 10:01 AM  | Critical             |
| Tenders Status                         |                                                                                                    |                                                                           |                                                      |                       |                      |
| Cancelled Tenders Downloads            | If the 'Login' bu, ort appeari<br>1. Java Run<br>2. DSC<br>3. The second second secon | ing in this screen, perform the followin<br>hove should be insta<br>Login | ng checks:<br>Illed.<br>em's USB port / smart card i | reader.               |                      |
| Appouncements                          | Bu                                                                                                    | itton                                                                     |                                                      |                       |                      |
|                                        |                                                                                                    |                                                                           |                                                      |                       |                      |
| Awards                                 |                                                                                                    |                                                                           |                                                      |                       |                      |
| Awards<br>Site compatibility           |                                                                                                    |                                                                           |                                                      |                       |                      |
| Awards Site compatibility india.gov.in |                                                                                                    |                                                                           |                                                      |                       |                      |

#### • Enter DSC Password and Click Ok when prompted

| * |                    | Governm<br>-PRO<br>Demo) | ent<br>CUREMEN<br>Syster                               | T                                                     |                                                        |                             |         |                          |
|---|--------------------|--------------------------|--------------------------------------------------------|-------------------------------------------------------|--------------------------------------------------------|-----------------------------|---------|--------------------------|
|   |                    |                          |                                                        |                                                       |                                                        |                             |         | 3 Contact Us 🛛 🛲 SiteMap |
| 9 |                    |                          |                                                        |                                                       |                                                        |                             |         |                          |
|   | Reports            |                          |                                                        |                                                       | 10:3                                                   | 13 en E1                    |         |                          |
|   | Tenders by Loca    | ation                    | Digit:<br>Wele Authe                                   | nticating                                             |                                                        |                             |         |                          |
|   | Tenders by Organ   | isation                  |                                                        | Authontication                                        |                                                        |                             | 4 15 11 |                          |
|   | Tenders by Classif | ication                  | 1.1                                                    | Authentication                                        | ticating Please wai                                    | t.                          |         |                          |
|   | Tenders in Arcl    | ive                      | S.No Alias Name                                        | 11                                                    |                                                        |                             | Cancel  | Status                   |
| Ċ | Tenders Stati      | us                       |                                                        | el                                                    |                                                        |                             |         | Critical                 |
|   | Cancelled Tend     | lers                     | If the 'Login' button is not a<br>1. Java Run Time Env | appearing in this screen,<br>ironment (JRE) 1,6 or ab | perform the following chec<br>ove should be installed. | ks:                         |         |                          |
| E | Downloads          |                          | 3. The DSC smart car                                   | d / e-Token must be plug                              | ged in with the system's U:                            | 5B port / smart card reader | r.      |                          |
|   | Announcemer        | nts                      |                                                        |                                                       |                                                        |                             |         |                          |
|   | Awards             |                          |                                                        |                                                       |                                                        |                             |         |                          |
|   | Site compatibi     | lity                     |                                                        |                                                       |                                                        |                             |         |                          |
|   | india.gov.in       | India                    |                                                        |                                                       |                                                        |                             |         |                          |
|   | Tamil Nadu Governm | ov.in                    |                                                        |                                                       |                                                        |                             |         |                          |
|   |                    | nent                     |                                                        |                                                       |                                                        |                             |         |                          |

#### • Dashboard

|   | Ĩ  | Government<br>e-Procurement | 2.2           | Welcome : bide<br>Last login : 09- | der78@nic.in<br>May-2014 10:32 AM | 📥 My Account 🏠 Home     | E Logou |
|---|----|-----------------------------|---------------|------------------------------------|-----------------------------------|-------------------------|---------|
|   | ć  | System                      |               |                                    | Gov                               | vernment eProcurement S | ystem   |
|   |    |                             | DASHBOARD     |                                    |                                   |                         |         |
|   | Bi | d Submission                |               |                                    |                                   |                         |         |
|   | +  | Search Active Tenders       | Welcome NIC,  |                                    |                                   |                         |         |
|   | +  | Archived Clarification      | Roles         |                                    |                                   |                         |         |
|   | +  | My Tenders                  | <b>Dash</b> ł | hoard                              |                                   |                         |         |
| 3 | +  | My Archive                  |               |                                    | to activity                       | Of the Day              |         |
| 9 | +  | Bid Opening(Live)           |               |                                    |                                   |                         |         |
|   | +  | Clarification               |               |                                    |                                   |                         |         |
|   | +  | My Bids                     | 🔺 Alerts      |                                    |                                   |                         |         |
|   | +  | Tender Status               |               |                                    |                                   |                         |         |
|   |    |                             | Announceme    | ents                               |                                   |                         |         |
|   |    |                             |               |                                    |                                   |                         | Pa      |

### • Click My Accounts to go to your account page

|   |   | Government<br>e-Procurement<br>System |                  | Welcome<br>Last login | : bidder78@nic.in<br>: 09-May-2014 10:32 AM<br>Go | My Account <b>A Home</b> | ystem |
|---|---|---------------------------------------|------------------|-----------------------|---------------------------------------------------|--------------------------|-------|
|   |   |                                       | DASHBOARD        |                       |                                                   |                          |       |
|   | B | id Submission                         |                  |                       |                                                   |                          |       |
|   | + | Search Active Tenders                 | Welcome NIC,     |                       | Click My                                          |                          |       |
|   | + | Archived Clarification                | Roles : Tenderer |                       | Accounts                                          |                          |       |
| _ | + | My Tenders                            |                  |                       |                                                   |                          |       |
| € | + | My Archive                            | Pending          |                       | <b>⊡⊙</b> Activit                                 | y Of the Day             |       |
| 2 | + | Bid Opening(Live)                     |                  |                       |                                                   |                          |       |
|   | + | Clarification                         |                  |                       |                                                   |                          |       |
|   | + | My Bids                               | 🔺 Alerts         |                       |                                                   |                          |       |
|   | + | Tender Status                         |                  |                       |                                                   |                          |       |
|   |   |                                       | Announcem        | nents                 |                                                   |                          |       |
|   |   |                                       |                  |                       |                                                   |                          | Pa    |

### • My Accounts

|   |                        | 1             |         |          |                   |           |           |                  |
|---|------------------------|---------------|---------|----------|-------------------|-----------|-----------|------------------|
|   |                        | MY ACCOUNTS   | 5       |          |                   |           |           |                  |
| B | id Submission          |               |         |          |                   |           |           |                  |
| + | Search Active Tenders  | Welcome bid   | lder58, | — Mv     | Accounts          |           |           |                  |
| + | Archived Clarification | Roles : Tende | rer     | wiy      | necounts          |           |           |                  |
| + | My Tenders             |               |         |          |                   |           |           |                  |
| + | My Archive             |               |         | (P)      |                   |           | <u>e</u>  | <b>1</b>         |
| + | Bid Opening(Live)      | View          | Edit    | Change   | Digital Signature | Mail SMS  | Му        | Alert On Product |
| + | Clarification          | Profile       | Profile | Password | Certificate       | Selection | Documents | Category         |
| + | My Bids                |               |         |          |                   |           |           |                  |
| + | Tender Status          |               |         |          |                   |           |           |                  |
|   |                        |               |         |          |                   |           |           |                  |

#### Click My Space icon to upload important documents in advance

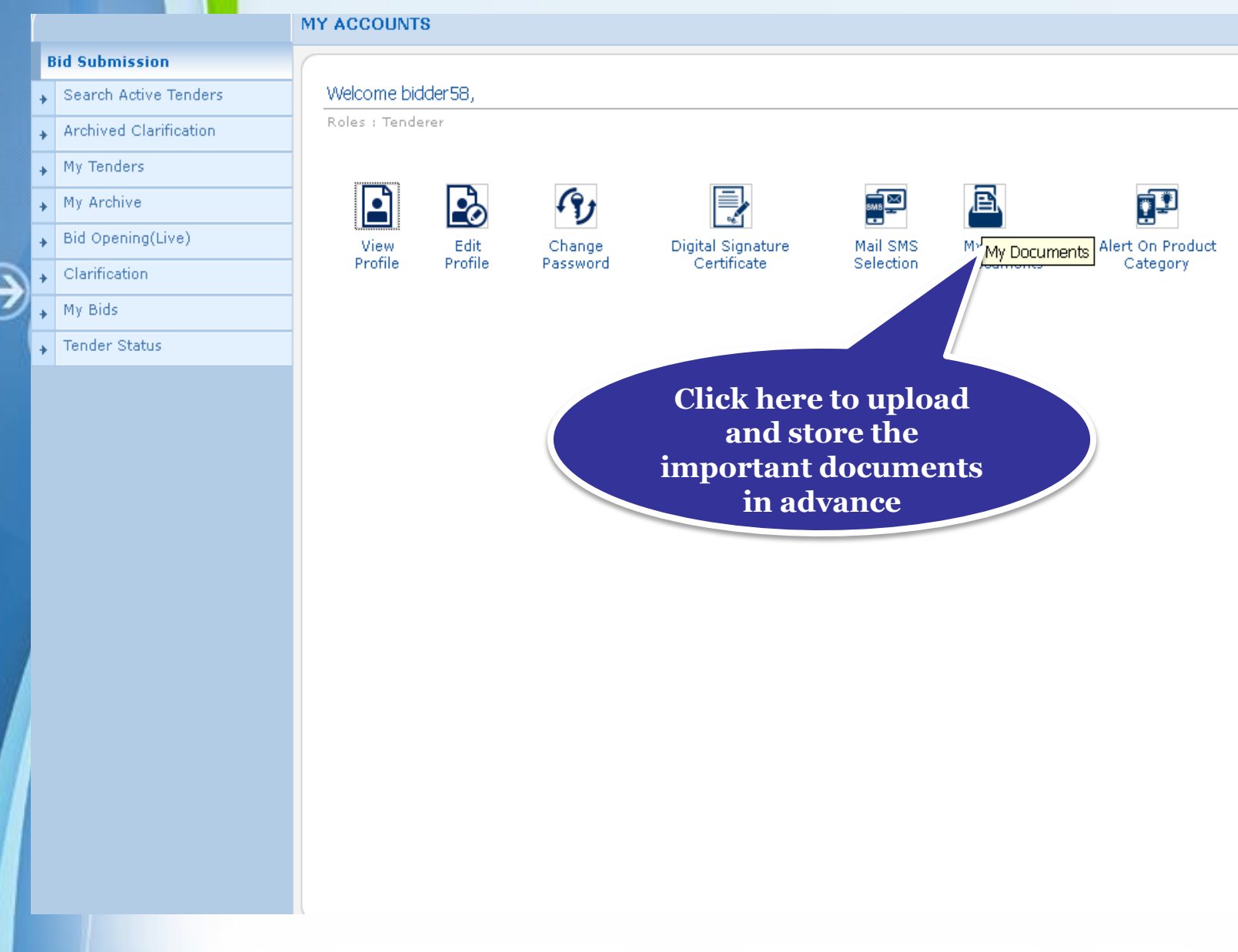

# • My documents list get displayed

| I      | Bid Submission         |      |        |                       |                                                                 |                              |                  |                             |                    |      |        |
|--------|------------------------|------|--------|-----------------------|-----------------------------------------------------------------|------------------------------|------------------|-----------------------------|--------------------|------|--------|
| +      | Search Active Tenders  | 0    | View I | My Documents          |                                                                 |                              |                  |                             |                    |      |        |
| +      | Archived Clarification | -    |        |                       |                                                                 |                              |                  |                             |                    |      |        |
| +      | My Tenders             | -    |        |                       |                                                                 |                              |                  |                             |                    |      |        |
| +      | My Archive             | -    |        |                       | Used S                                                          | pace                         |                  |                             |                    |      |        |
| +<br>+ | Bid<br>Cla My Docu     | ımer | nts    | List                  |                                                                 | You have used 41 % of 1      | о мв.            |                             |                    |      |        |
| +      | My Bids                |      |        |                       | ,<br>,                                                          |                              |                  |                             |                    |      |        |
| +      | Tender Status          |      | My I   | Documents List        | t                                                               |                              |                  |                             |                    |      |        |
|        |                        |      | SNo    | Category<br>Name      | Sub Category<br>Name                                            | Document Name                | Document<br>View | Document<br>Size (in<br>KB) | Download<br>Format | Edit | Delete |
|        |                        |      | A      | Financial Detail      | Access of Credit<br>Facility issued by<br>Bankers               | Turnover.pdf                 | 🗟 📻              | 79                          |                    |      |        |
|        |                        |      |        |                       | Annual Turn over<br>certificates from CA                        | EMDCopy.pdf                  | 🗟 📻              | 79                          |                    |      |        |
|        |                        |      |        |                       | Annual Turn Over<br>Details                                     | 16.pdf                       | ج 🔄              | 79                          | × 📄                |      |        |
|        |                        |      |        |                       | Bankers Details                                                 | Balance_sheet.pdf            | 🗟 💼              | 101                         |                    |      |        |
|        |                        |      |        |                       | Undertaking<br>affidavit of bidder to<br>invest minimum<br>cash | PreQualification_Details.pdf | 2                | 79                          |                    | 8    |        |
|        |                        |      | в      | Litigation<br>Details | Litigation Details                                              | <b></b>                      |                  | Nil                         |                    |      |        |
|        |                        |      | с      | Machinery<br>Details  | Machinery Details                                               | <b></b>                      |                  | Nil                         |                    |      |        |
|        |                        |      |        |                       | Machinery<br>Lease/Hire<br>agreement copy                       |                              |                  | Nil                         |                    |      |        |
|        |                        |      | D      | Man Power<br>Details  | Details of Technical<br>Manpower                                | ManpowerDetails.pdf          | 🗟 📻              | 79                          |                    |      |        |
|        |                        |      |        |                       | Details of Technical<br>Manpower-Other<br>Schemes               | Other_Documents.pdf          | 🗟 📻              | 101                         |                    |      |        |
|        |                        |      | << <   | < 1 2 3 > >>          |                                                                 |                              |                  |                             |                    |      |        |

#### • Click on the upload icon of the required category to upload document in it

Document

79

79

101

79

79

101

Nil

Nil

Nil

79 🕱 👔

Size (in

KB)

Document

View.

🔕 😱

🔕 😱

9

•

٩,

9.

٩

٩.

٩.

•

Download

Format

Edit Delete

N

N 

1 

8 

N

Delete

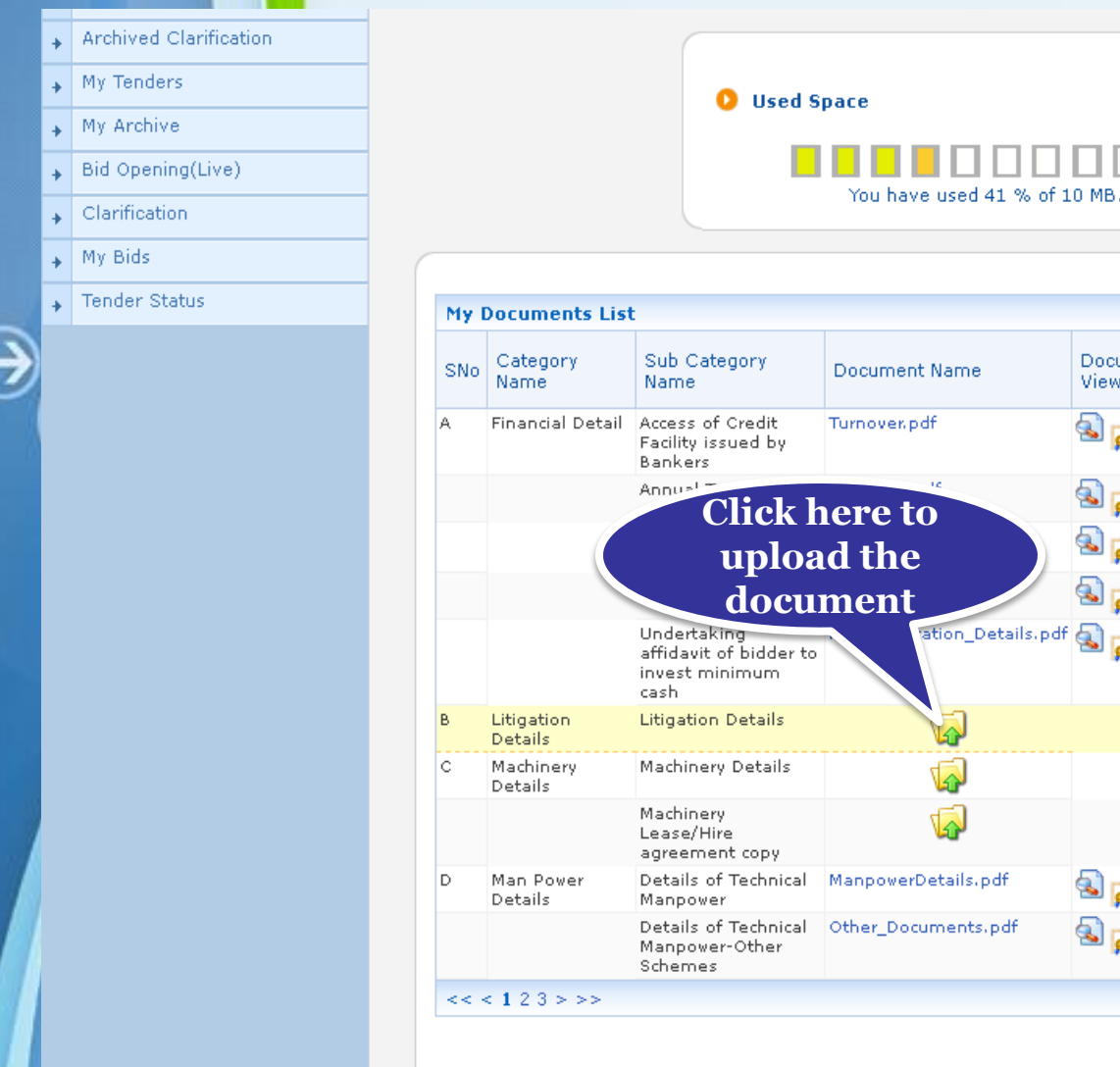

# • Click on the upload icon to upload document in the specified category

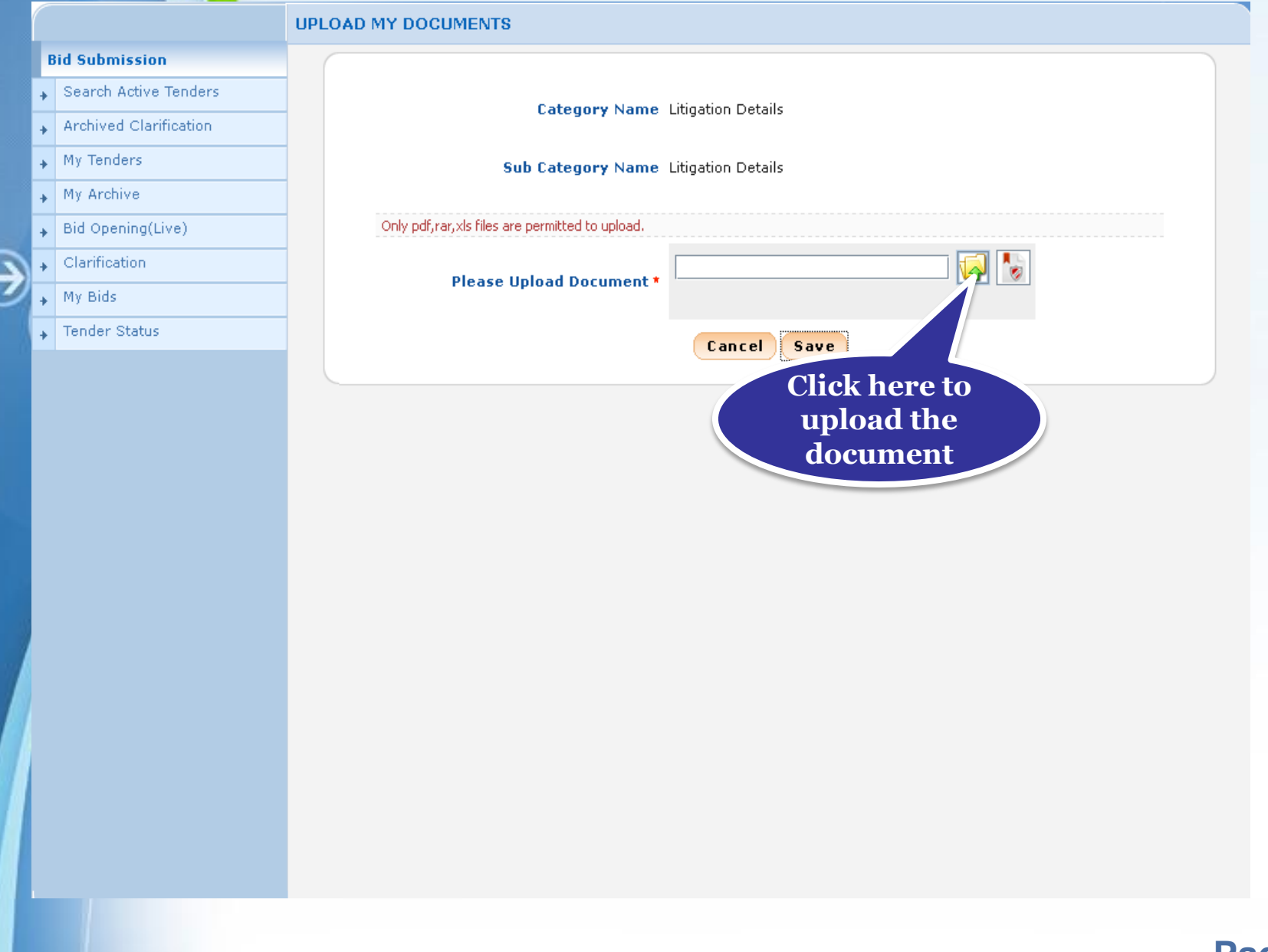

### • Select the document and Click Open

|   |   |                        | UPLOAD MY DOCUMENTS                                                                                                    |  |
|---|---|------------------------|----------------------------------------------------------------------------------------------------|--|
|   | 8 | 3id Submission         |                                                                                                    |  |
|   | + | Search Active Tenders  | Cotogony Name Litization Dataila                                                                                                    |  |
|   | + | Archived Clarification | Category Name Engation Details                                                                                                    |  |
|   | + | My Tenders             | Browse                                                                                                    |  |
|   | + | My Archive             |                                                                                                    |  |
|   | + | Bid Opening(Live)      | Look In: Desktop                                                                                                    |  |
| 3 | + | Clarification          | 🗆 viriya <b>1.Select the</b>                                                                                                    |  |
| J | + | My Bids                | ET 01332.pdf document                                                                                                    |  |
|   | + | Tender Status          | HowtoPrepareBOQ.ra                                                                                                    |  |
|   |   |                        | <pre> preparation guide.rar SSC.pdf </pre> File Name: LitigationDetails.pdf Files of Type: pdf,rar,xls  Open Cancel Open selected file <pre> 2.Click Open </pre> |  |
|   |   |                        |                                                                                                    |  |

### • Digitally sign the document using DSC

|   |                        | UPLOAD MY DOCUMENTS                             |
|---|------------------------|-------------------------------------------------|
|   | Bid Submission         |                                                 |
| + | Search Active Tenders  | Category Name Litigation Details                |
| + | Archived Clarification | Click liefe to                                  |
| + | . My Tenders           | Sub Category Name Litigation Details            |
| + | . My Archive           | document                                        |
| + | . Bid Opening(Live)    | Only pdf,rar,xls files are permitted to upload. |
| • | . Clarification        | ABUDOSS\Desktop\LitigationDetails.pdf           |
| + | . My Bids              | - Please upload Document *                      |
| + | . Tender Status        | Capital Raus                                    |
|   |                        |                                                 |
|   |                        |                                                 |

#### • Click Ok once the file is signed successfully

|                          |           | UPLOAD MY DOCUMENTS                     |
|--------------------------|-----------|-----------------------------------------|
| Bid Su                   | Jbmission |                                         |
| 🖌 Sear                   |           | Category Name Litigation Details        |
| <ul> <li>Arch</li> </ul> |           |                                         |
| ► Му Т                   |           | Sub Category Name Litigation Details    |
| ► My A                   |           |                                         |
| Bid (                    |           |                                         |
| 🖌 Clar                   |           | Please File Signing                     |
| ► My B                   |           | Digital signing in progress Please wait |
| → Tend                   |           | Message                                 |
|                          |           | Click Ok                                |

# • Click Save to upload the document in My Space

|                         | UPLOAD MY DOCUMENTS                                                                                                    |
|-------------------------|----------------------------------------------------------------------------------------------------|
| Bid Submission          |                                                                                                    |
| , Search Active Tenders | Cotogory Namo Litiation Datails                                                                                                    |
| Archived Clarification  | Category Name Elugation Details                                                                                                    |
| My Tenders              | Sub Category Name Litigation Details                                                                                                    |
| My Archive              |                                                                                                    |
| Bid Opening(Live)       | Only pdf,rar,xls files are permitted to upload.                                                                                                    |
| Clarification           | ABUDOSS\Desktop\LitigationDetails.pdf                                                                                                    |
| My Bids                 | Please Upload Document *                                                                                                    |
| . Tender Status         |                                                                                                    |
|                         |                                                                                                    |
|                         |                                                                                                    |
|                         |                                                                                                    |
|                         | Bid Submission<br>Search Active Tenders<br>Archived Clarification<br>My Tenders<br>My Archive<br>Bid Opening(Live)<br>Clarification<br>My Bids<br>Tender Status |

#### • You can view the uploaded document and do edit if required.

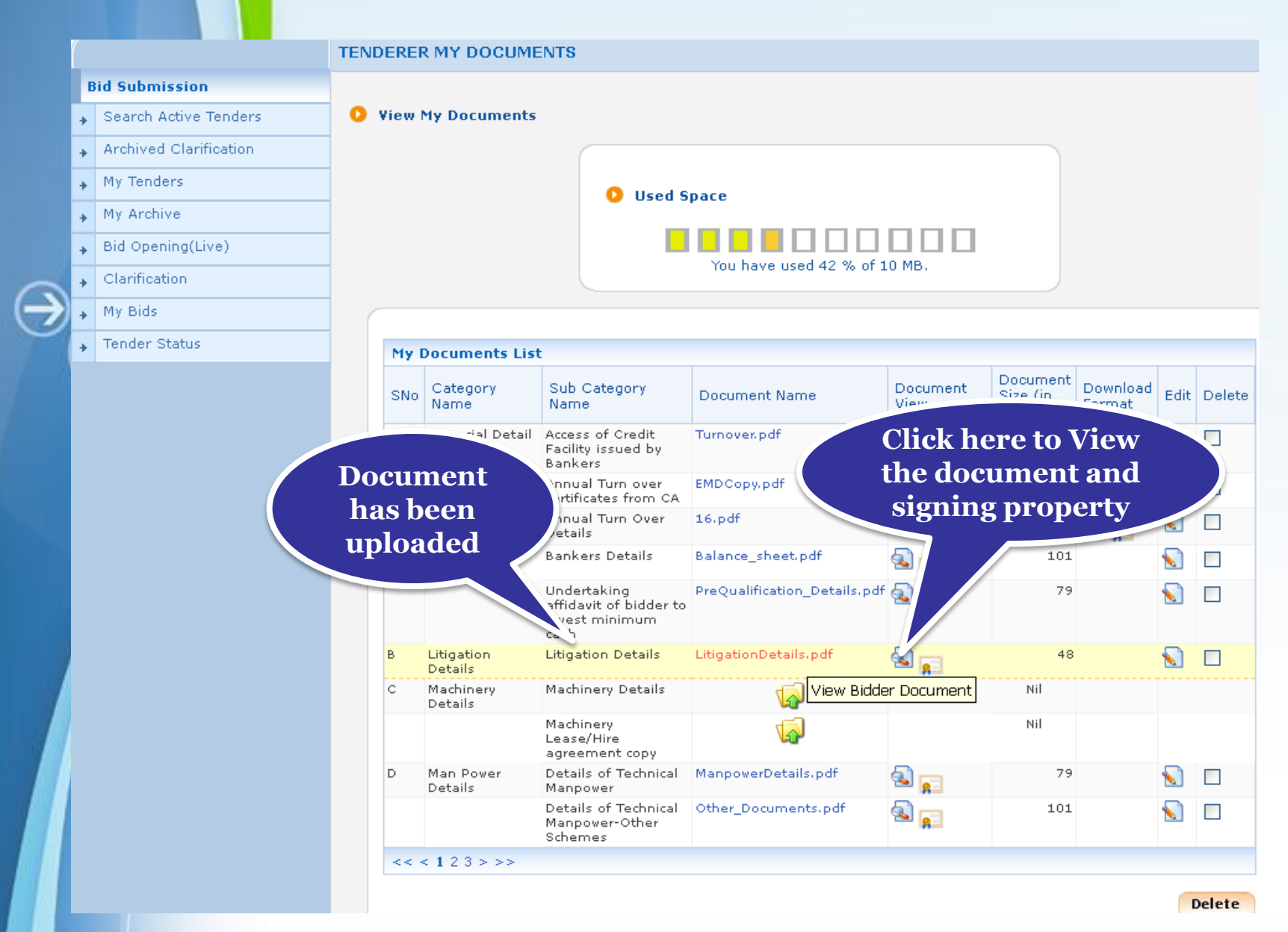

# End of My Documents